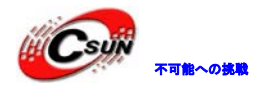

# XC6SLX16 Getting Start マニュアル

株式会社日昇テクノロジー

http://www.csun.co.jp 🛌

info@csun.co.jp 🥖

作成・更新日 2014/04/11

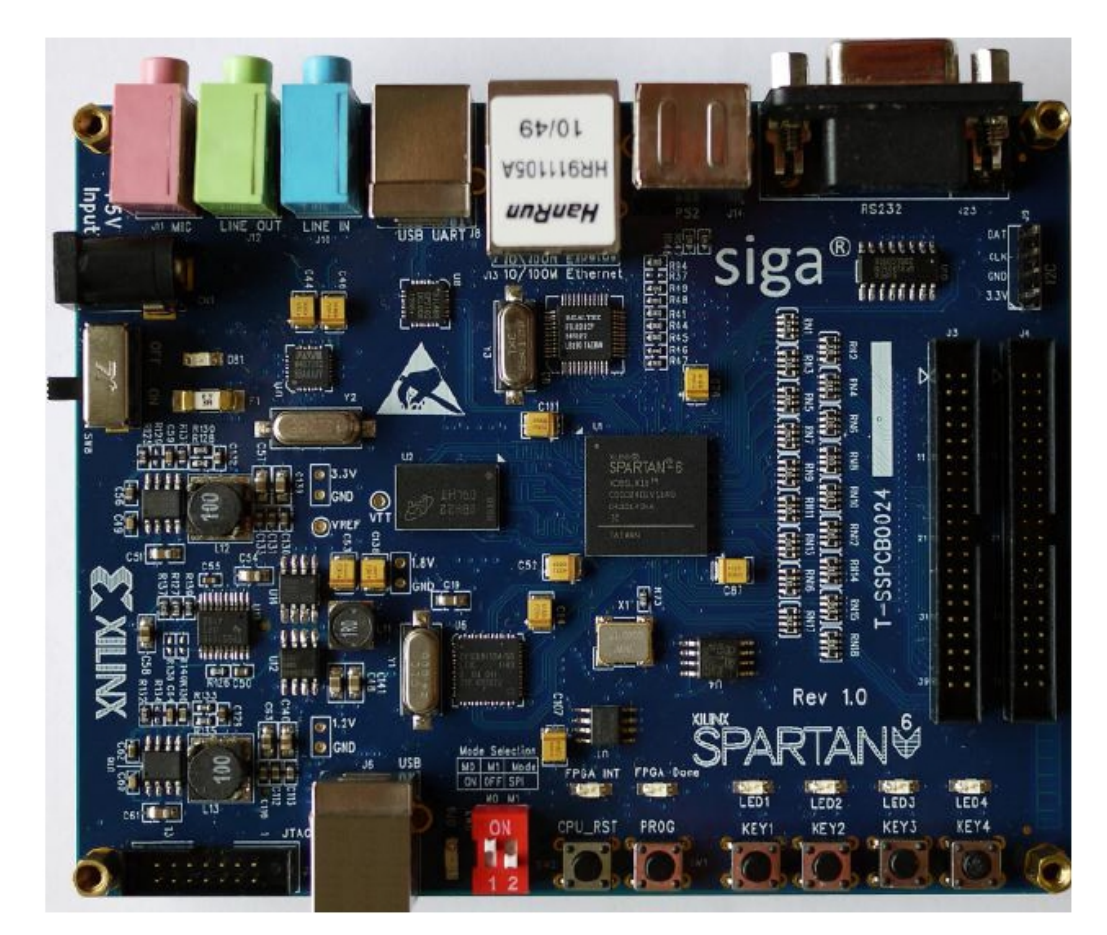

# copyright@2014

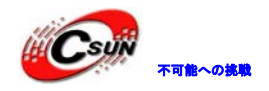

### •修正履歴

| NO | バージョン  | 修正内容 | 修正日        |
|----|--------|------|------------|
| 1  | Ver1.0 | 新規作成 | 2014/04/11 |
|    |        |      |            |
|    |        |      |            |
|    |        |      |            |
|    |        |      |            |
|    |        |      |            |
|    |        |      |            |
|    |        |      |            |
|    |        |      |            |

※ この文書の情報は、文書を改善するため、事前の通知なく変更されることがあります。 最新版は弊社ホームページからご参照ください。「http://www.esun.co.jp」 ※ (株)日昇テクノロジーの書面による許可のない複製は、いかなる形態においても厳重に 禁じられています。

ホームページ:http://www.csun.co.jp メール

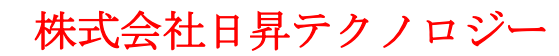

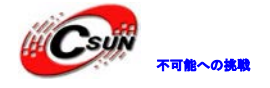

FPGA 開発ボードを手に入ると、先ずハードウェアのテストが必要とする。外部デバイスとの接続、データ 通信なども確認したいでしょう。

本文は FPGA のテスト環境を作成し、出荷時のプログラムを使用して FPGA 開発ボードの各機能をテストするための説明です。

本開発ボード出荷する前、Flash では事前にプログラムが書き込まれている。

説明内容は下記通り:

- 1. ハードウェア環境作成
- 2. デバッグコマンド
- 3. 実験 1: USB2.0 通信テスト
- 4. 実験 2: DDR2 テスト
- 5. 実験 3: Audio 音声通信テスト

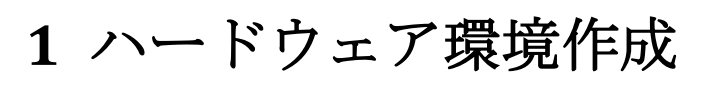

先ず開発ボードのハードウェアインタフェースリソースを確認:

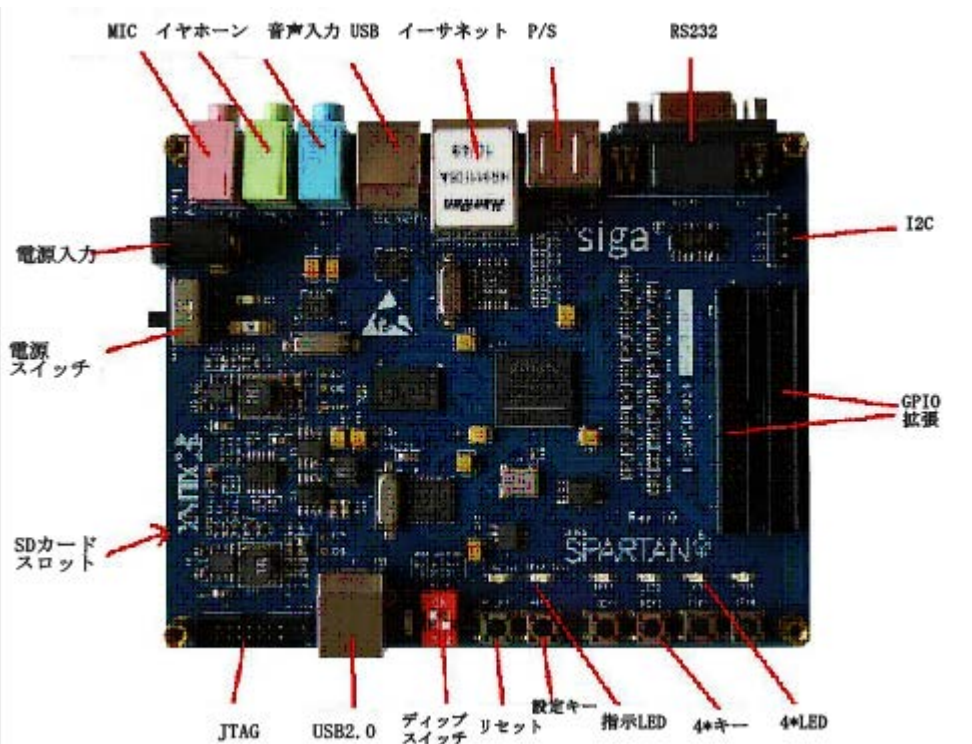

外部インタフェースが多いため、ニーズに応じて接続し、テストする。SD カードの部分の書き込みをテストする場合、SD カードを SD スロットに挿し入れ、USB2.0のデータ通信をテストする場合、PC を接続必要がある。

どの部分のテストでも、必要な 準備は下記の通り:

1、ディップスイッチ設定

1はON、2はOFF

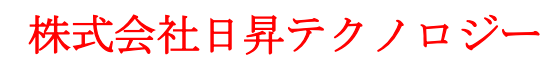

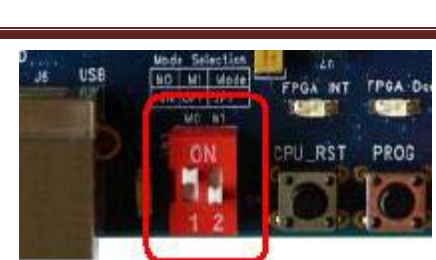

#### 2、USB ケーブルで開発ボードの USB シリアルポートと PC 接続

テストプログラムと PC の通信コマンドは開発ボードの USB Uart インタフェース(J8) で伝送する。PC から FPGA のテストプログラムへコマンドを送信し、ハードウェア機能をテストできる。

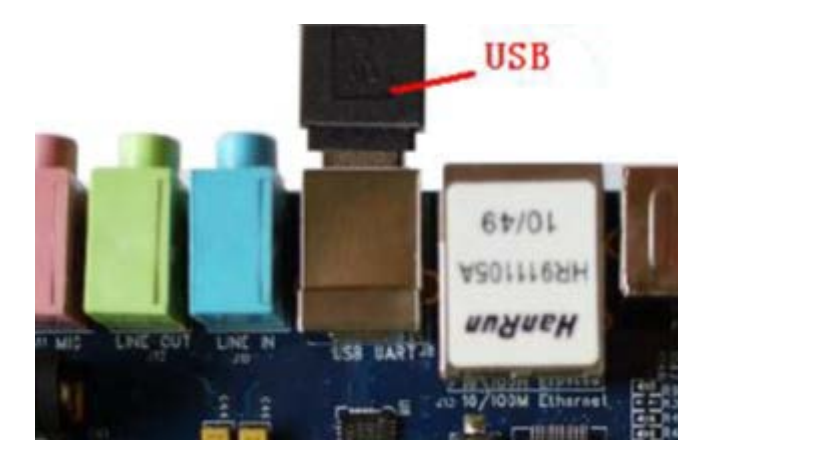

USB 接続後、PC はドライバーをインストールする提示がある。ドライバーは付属 DVD の 09\_spartan6\_XC6SLX16\_tools フォルダーにある。完了後、デバイス管理で<sup>\*</sup>Silicon Labs CP210x USB to UART Bridge (COM4)<sup>\*</sup>を確認できる。 COM4 は後のグール設定で必要である。

Silicon Labs CP210x USB to UART Bridge (COM4)

#### 3、ハイパーターミナルを起動

▶ メニュー→全てのプログラム→アタッチメント→通信→ハイパーターミナルを起動、任意名と命名。

| 新しい接続 - ハイパーターミナル                                                       | _`` |
|-------------------------------------------------------------------------|-----|
| ファイル(E) 編集(E) 表示(Y) 通信(C) 転送(T) ヘルプ(H)                                  |     |
|                                                                         |     |
|                                                                         |     |
|                                                                         |     |
| 接続の設定                                                                   |     |
| <ul> <li>新しい接続</li> <li>名前を入力し、アイコンを選んでください:</li> <li>名前(N):</li> </ul> |     |
| spartanô                                                                |     |
|                                                                         |     |
|                                                                         |     |
|                                                                         |     |
|                                                                         |     |

▶ COM4を選択、デバイス管理でのポート号と一致する。

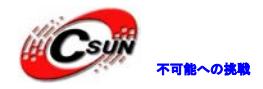

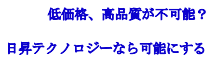

| 🌯 spartan6 - ハイパーターミナル                 |     |     | 18. JULY |   |
|----------------------------------------|-----|-----|----------|---|
| ファイル(E) 編集(E) 表示(Y) 通信(C) 転送(I) ヘルプ(H) |     |     |          |   |
|                                        |     |     |          | 1 |
|                                        | 9   | X   | n        |   |
| JUNIO JUL                              |     |     |          |   |
| spartan6                               |     |     |          |   |
| 雷託悉号の情報を入力してください                       |     |     |          |   |
|                                        |     |     |          |   |
|                                        |     |     |          |   |
| 雷託悉号(p).                               |     |     |          |   |
| と記載(N): 200M4                          |     |     |          |   |
|                                        | -   |     |          |   |
| ОК                                     | ++> | 12H |          |   |
|                                        |     |     |          |   |
| ▶ ボーレートを 9600 に設定する。                   |     |     |          |   |
| сом4のプロパティ                             | ן 🔻 |     |          |   |
| ポートの設定                                 |     |     |          |   |
|                                        |     |     |          |   |
| F"ット /秒(B): 第600                       |     |     |          |   |
|                                        |     |     |          |   |
| データ ビット( <u>D</u> ): 8                 |     |     |          |   |
| パリティ(ロ) なし                             |     |     |          |   |
|                                        |     |     |          |   |
|                                        |     |     |          |   |
| フロー制御(E): ハードウェア ▼                     |     |     |          |   |
|                                        |     |     |          |   |
| ▼ 既定値に戻す( <u>R</u> )                   |     |     |          |   |
|                                        |     |     |          |   |
|                                        |     |     |          |   |

> ハイパーターミナルメニューでファイル→プロパティー、 ASCII コード設定 を選択、ASCII コー ド設定のページで、 入力文字ローカルエコーする 有効。

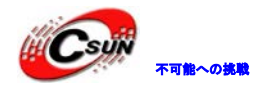

低価格、高品質が不可能? 日昇テクノロジーなら可能にする

| Spartan6 - ハイパーターミナル                                                                                                    |  | X |  |  |  |  |  |  |  |  |  |  |  |
|----------------------------------------------------------------------------------------------------|--|---|--|--|--|--|--|--|--|--|--|--|--|
| ファイル( <u>E</u> ) 編集( <u>E</u> ) 表示( <u>V</u> ) 通信( <u>C</u> ) 転送(T) ヘルプ(H)                                                                                                    |  |   |  |  |  |  |  |  |  |  |  |  |  |
| □ 🚔 👜 🌋 🗈 🎦 😭 spartan6のプロパティ 🛛 🖓 🐰                                                                                                    |  |   |  |  |  |  |  |  |  |  |  |  |  |
| 接続の設定         設定           ファンクション キー、方向キー、Ctrl キーの使い方           ASCII 設定           ASCII の送信           行末に改行文字を付ける(S)                                                                                                    |  |   |  |  |  |  |  |  |  |  |  |  |  |
| ▼     □     □     □     □     □     □     □     □     □     □     □     □     □     □     □     □     □     □     □     □     □     □     □     □     □     □     □     □     □     □     □     □     □     □     □     □     □     □     □     □     □     □     □     □     □     □     □     □     □     □     □     □     □     □     □     □     □     □     □     □     □     □     □     □     □     □     □     □     □     □     □     □     □     □     □     □     □     □     □     □     □     □     □     □     □     □     □     □     □     □     □     □     □     □     □     □     □     □     □     □     □     □     □     □     □     □     □     □     □     □     □     □     □     □     □     □     □     □     □     □     □     □     □     □     □     □     □     □     □     □     □     □     □     □     □ |  |   |  |  |  |  |  |  |  |  |  |  |  |
| <ul> <li>▲信データに改行文字を付ける(A)</li> <li>▲信データを強制的に 7 ビット ASCII にする(E)</li> <li>イ 右端で折り返す(W)</li> <li>ASCII 設定(A)</li> </ul>                                                                                                    |  |   |  |  |  |  |  |  |  |  |  |  |  |
| 4、通電<br>電源ケーブル接続、スイッチ ON。                                                                                                    |  |   |  |  |  |  |  |  |  |  |  |  |  |
|                                                                                                    |  |   |  |  |  |  |  |  |  |  |  |  |  |

ハイパーターミナルで下記の情報を表示する:

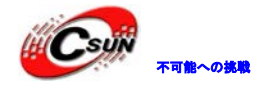

| <ul> <li>参 spartan6 - ハイパ-</li> <li>ファイル(E) 編集(E)</li> <li>ロ 協 @ る = ロ 谷</li> </ul>                                                             | ミナル<br>ミ(ビ) 通信(C) 転送(I) ヘルプ(H)           |
|----------------------------------------------------------------------------------------------------|------------------------------------------|
| **************************************                                                                                                    | Spartan-6 FPGA Siga-S16 Board **<br>Test |
| 2:LED Test<br>3:Button Test<br>4:Timer Test<br>5:USB2.0 Test<br>6:DDR2 Test<br>7:Ethernet Loo<br>8:FLASH Test<br>9:Audio Test<br>10:SD Card Tes | :k Test                                  |
|                                                                                                    |                                          |
|                                                                                                    |                                          |

# 2 デバッグコマンド

本開発ボードのシリアルポートは 10 つのデバッグコマンドをサポートする。コマンド字は 1~10+ Enter 。例えば 3+ Enter 、プログラムは対応のテストプログラムを実行する、そして順次に SW1、SW2、 SW3、SW4、押すことを提示する。

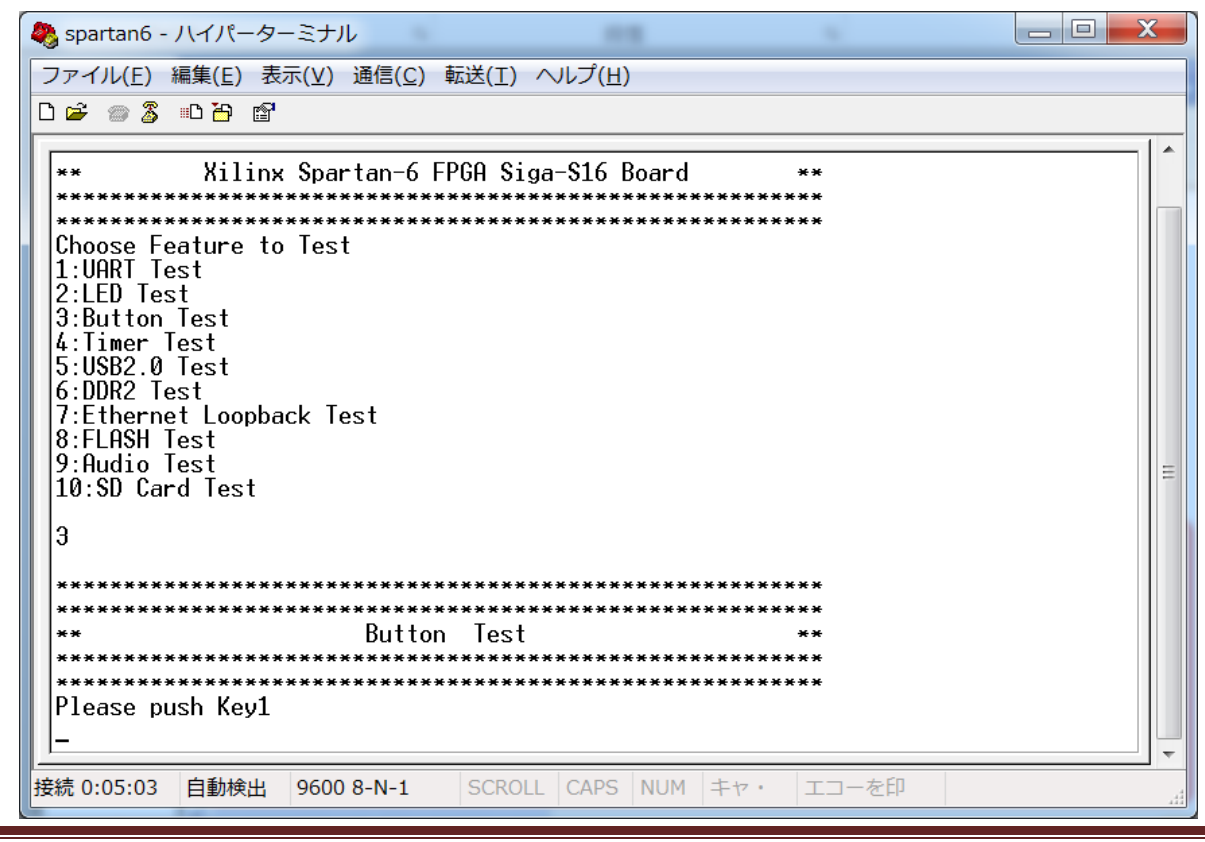

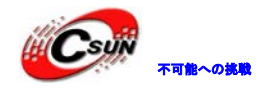

キーテスト完了後、他の項目をテストできる。

| 🍣 spartan6 - ハイパーターミナル                                                      |   |
|-----------------------------------------------------------------------------|---|
| ファイル(E) 編集(E) 表示(⊻) 通信(C) 転送(I) ヘルプ(H)                                      |   |
|                                                                             |   |
| 7:Ethernet Loopback Test<br>8:FLASH Test<br>9:Audio Test<br>10:SD Card Test |   |
| 3                                                                           |   |
| ***************************************                                     |   |
| ** Button Test **                                                           |   |
| ***************************************                                     |   |
| Please push Key1<br>Key1 pushed                                             |   |
| Please push Key2                                                            |   |
| Please push Key3                                                            | = |
| Key3 pushed<br>Please push Key4                                             |   |
| Key4 pushed                                                                 |   |
|                                                                             |   |
| Press select 1 10 for continue test.                                        |   |
| 接続 0:05:52 自動検出 9600 8-N-1 SCROLL CAPS NUM キャ・ ユマーを印                        |   |
|                                                                             |   |
|                                                                             |   |
| 3 美��1:USB2.0 連信アスト                                                         |   |
|                                                                             |   |

この実験にはもう一本の USB ケーブル(A: Bタイプ)が必要とする。

ルで接続:

USB ケーブル ×2 開発ボード ×1 実験 PC ×1 開発ボードと PC を USB ケ

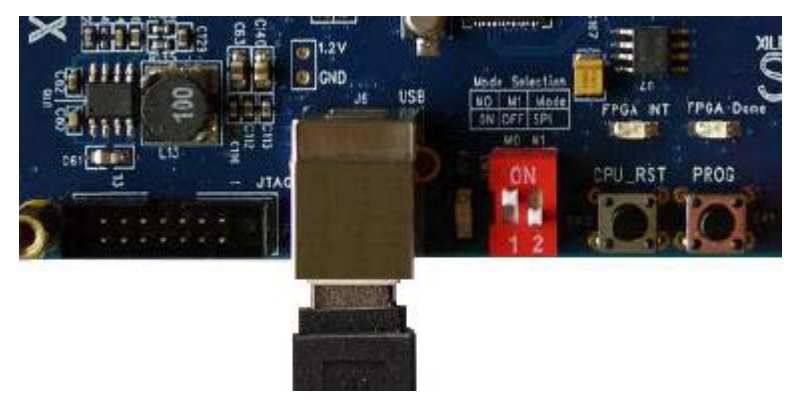

PC 側で USB 通信ツール CyCosole EZ-USB をインストール。(付属 DVD の 09\_spartan6\_XC6SLX16\_tools) インストール完成後、もし USB ケーブル接続されていて且つボードに電源入れている場合、ソフトウェア は自動的に USB デバイスを識別する(開発ボードに CY7C68013A プログラムが硬化されている)

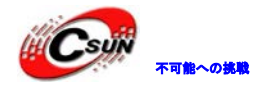

# 株式会社日昇テクノロジー

低価格、高品質が不可能? 日昇テクノロジーなら可能にする

| 🗑 EZ-USB Interface                                                                                                    |
|----------------------------------------------------------------------------------------------------|
| Device EZ-USB Clear Load Mon S EEPROM Select Mon                                                                                                    |
| Get Dev Get Conf Get Pipes Get Strings Download Re-Load Lg EEPROM URB Stat HOLD RUN                                                                                                    |
| Vend Req Req 0x00 Value 0x0000 Index 0x0000 Length 0 Dir 0 0UT - Hex Bytes C0 B4 04 81 00 01 00 -                                                                                                    |
| Iso Trans Pipe Length 128 Packet Size Packets                                                                                                    |
| Bulk Trans Pipe 0: Endpoint 2 OUT V Length 512 Hex Bytes 5                                                                                                    |
| Reset Pipe Abort Pipe File Trans Pipe 0: Endpoint 2 OUT                                                                                                    |
| Set IFace Interface AltSetting                                                                                                    |
|                                                                                                    |
| Get Dev をクリック、USB2.0 チップ CY7008013A の設定を表示する。                                                                                                    |
| Device EZ-USB                                                                                                    |
| Get Dev Get Conf Get Pipes Get Strings Download Re-Load Lg EEPROM URB Stat HOLD RUN                                                                                                    |
| Vend Req Req 0x00 Value 0x0000 Index 0x0000 Length 0 Dir 0 OUT - Hex Bytes C0 B4 04 81 00 01 00 -                                                                                                    |
| Iso Trans Pipe Length 128 Packet Size Packets                                                                                                    |
| Bulk Trans Pipe 0: Endpoint 2 OUT V Length 512 Hex Bytes 5                                                                                                    |
| Reset Pipe Abont Pipe File Trans Pipe D: Endpoint 2 OUT                                                                                                    |
| Set IFace Interface AltSetting 0                                                                                                    |
| Device Descriptor:<br>bLength: 18<br>bDescriptorType: 1<br>bcdUSB: 0x0200<br>bDeviceClass: 0x00<br>bDeviceSubClass: 0x00<br>bDeviceProtocol: 0x00<br>bMaxPacketSize0: 64<br>idVendor: 0x04B4<br>idProduct: 0x1004 |

USB2.0 データ通信をテストする。ハイパーターミナルで 5+Enter を入力。

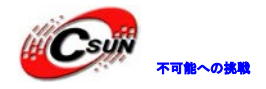

| Spartan6 - ハイパーターミナル ファイル(E) 編集(E) 表示(Y) 通信(C) 転送(I) ヘルプ(H) D 🛩 🖉 第 凸 留                                                                                                    |
|----------------------------------------------------------------------------------------------------|
| 3:Button Test         4:Timer Test         5:USB2.0 Test         6:DDR2 Test         7:Ethernet Loopback Test         8:FLASH Test         9:Audio Test         10:SD Card Test         5                                            |
| **************************************                                                                                                    |
| USB2.0:CV7C68013A<br>EP6:IN,EP2:OUT<br>Connect USB Port (J6) to PC with USB cable before test<br>512 bytes (0x00~0xFF) has been sent to PC<br>please check the USB EP6 data in PC side:<br>Please send bytes to EP2 port from PC USB |
| 」<br>接続 0:13:31 自動検出 9600 8-N-1 SCROLL CAPS NUM キャ・ エコーを印                                                                                                    |

CyCosole EZ-USB インタフェースで 2: Endpoint 6 IN を選択、 Bulk Trans をクリック、キーは FPGA から PC への 512 個のデータを受信する。

| 🐨 E2    | (–US  | 8 1  | int      | erf      | ace      | e        |       |           |        |           |            |            |            |          |          |          |          |      |        |      |       |      |      |      |       |      |      |
|---------|-------|------|----------|----------|----------|----------|-------|-----------|--------|-----------|------------|------------|------------|----------|----------|----------|----------|------|--------|------|-------|------|------|------|-------|------|------|
| Devic   | e     | Z-I  | JSB      |          |          |          |       |           |        | -         | 1          | <u>y</u> a | ear        |          | oad N    | /lon :   | S EEPR   | ом   | Select | Mon  |       |      |      |      |       |      |      |
| Get     | Dev   | G    | et Co    | onf      | G        | et Pip   | es    | Ge        | t Stri | ngs       | D          | ownia      | ad         | F        | Re-Lo    | ad       | g EEPR   | ом   | URB    | Stat | ŀ     | IOLD |      | RUN  |       |      |      |
| Vend    | Req   | Re   | eq 🚺     | )x00     | ī v      | alue     | OxC   | 0000      | )<br>  | dex       | Ox         | 000        | 1 <b>0</b> | leng     | ¢th ∫    | 0        | Dir 🛛    | 0 00 | T 🔻    | He   | × Byt | es C | 0 B4 | 04 8 | 81 00 | ) 01 | 00 🔻 |
| lso T   | rans  | Piķ  | e [      |          |          |          |       | 5         | 2      | •         | Ler        | ngth       | 12         | 8        | F        | Packet   | Size 🛛   |      | F      | acke | ets   |      |      |      |       |      |      |
| (Bulk 1 | frans | Piķ  | e 2      | 2: EI    | ndp      | oint     | 6 II  |           |        | •         | ler        | ngth       | 51         | 2        |          | Hex B    | ytes 🛛   | 5    |        |      |       |      |      |      | •     |      |      |
| Reset   | Pipe  | A    | oort P   | Pipe     | Fil      | e Tra    | ns    |           | Pipe   | 2         | :En        | dpa        | oint       | 6 IN     |          | •        |          |      |        |      |       |      |      |      |       |      |      |
| Set I   | ace   | Int  | erfa     | ce 🛙     | 0        | A        | ltSet | ting      | 0      |           |            |            |            |          |          |          |          |      |        |      |       |      |      |      |       |      |      |
| ****    | ****  | **** | ****     | * * * *  | * * * *  | * * * *  | ****  | ****      | ****   | **        |            |            |            |          |          |          |          |      |        |      |       |      |      |      |       |      | ^    |
| Bulk    | IN 3  | ſra  | nsfe     | er       |          |          |       |           |        |           |            |            |            |          |          |          |          |      |        |      |       |      |      |      |       |      |      |
| Bulk    | IN S  | suco | es:      | 5.<br>-  |          |          |       |           |        |           |            |            |            |          |          |          |          |      |        |      |       |      |      |      |       |      |      |
| dinno.  | 00    | 01   | 02       | •<br>03  | 02       | 03       | 04    | 05        | 04     | 05        | 06         | 07         | 06         | 07       | 08       | 09       | <u> </u> |      |        |      |       |      |      |      |       |      |      |
| 0010    | 08    | 09   | OA       | 0B       | 0A       | 0B       | 0C    | OD        | 0C     | OD        | OE         | OF         | OE         | OF       | 10       | 11       |          |      |        |      |       |      |      |      |       |      |      |
| 0020    | 10    | 11   | 12       | 13       | 12       | 13       | 14    | 15        | 14     | 15        | 16         | 17         | 16         | 17       | 18       | 19       |          |      |        |      |       |      |      |      |       |      |      |
| 0030    | 18    | 19   | 1A       | 1B       | 1A       | 1B       | 10    | lD        | 1C     | 1D        | lE         | lF         | lE         | lF       | 20       | 21       |          |      |        |      |       |      |      |      |       |      |      |
| 0040    | 20    | 21   | 22       | 23       | 22       | 23       | 24    | 25        | 24     | 25        | 26         | 27         | 26         | 27       | 28       | 29       |          |      |        |      |       |      |      |      |       |      |      |
| 0050    | 28    | 29   | 2A       | 2B       | 2A       | 2B       | 2C    | 2D        | 2C     | 2D        | 2 E        | 2F         | 2 E        | 2F       | 30       | 31       |          |      |        |      |       |      |      |      |       |      |      |
| 0060    | 30    | 31   | 32       | 33       | 32       | 33       | 34    | 35        | 34     | 35        | 36         | 37         | 36         | 37       | 38       | 39       |          |      |        |      |       |      |      |      |       |      |      |
| 0070    | 38    | 39   | 3A<br>42 | 3B<br>42 | 3A<br>42 | 3B<br>42 | 30    | 3D<br>4 5 | 30     | 3D<br>4 5 | 315<br>4 F | 3F<br>47   | 38<br>46   | 3F<br>47 | 40<br>49 | 41<br>41 |          |      |        |      |       |      |      |      |       |      |      |
| 0090    | 48    | 49   | 4A       | 4B       | 4A       | 4B       | 40    | 4D        | 4C     | 4D        | 4R         | 4F         | 4R         | 4F       | 50       | 51       |          |      |        |      |       |      |      |      |       |      | _    |
| OOAO    | 50    | 51   | 52       | 53       | 52       | 53       | 54    | 55        | 54     | 55        | 56         | 57         | 56         | 57       | 58       | 59       |          |      |        |      |       |      |      |      |       |      |      |
| 00B0    | 58    | 59   | 5A       | 5B       | 5A       | 5B       | 5C    | 5D        | 5C     | 5D        | 5 E        | 5F         | 5 E        | 5F       | 60       | 61       |          |      |        |      |       |      |      |      |       |      | _    |
|         |       |      |          |          |          |          |       |           |        |           |            |            |            |          |          |          |          |      |        |      |       |      |      |      |       |      |      |

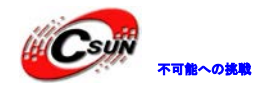

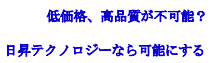

CyCosole EZ-USB インタフェースで、ポート2を選択、 Bulk Trans キーは 512 個データ 5 を FPGA へ送信する。

| 🌍 EZ-USB Interface                |                                          |
|-----------------------------------|------------------------------------------|
| Device EZ-USB                     | Clear Load Mon S EEPROM Sele             |
| Get Dev Get Conf Get Pipes Ge     | et Strings Download Re-Load Lg EEPROM UR |
| Vend Req Req 0x00 Value 0x000     | 0 Index 0x0000 Length 0 Dir 0 OUT        |
| Iso Trans Pipe                    | ✓ Length 128 Packet Size                 |
| Bulk Trans Pipe D: Endpoint 2 OUT | Length 512 Hex Bytes 5                   |
| Reset Pipe Abort Pipe File Trans  | Pipe 0: Endpoint 2 OUT 💌                 |
| Set IFace Interface O AltSetting  | 0                                        |

\*\*\*\*\*\*\*\*\*\*\*\*\*\*\*\*\*\*\*\*\*\*\*\*\*\*\*\*\*\*\*\*\*\*\*

FPGA は USB2.0 インタフェース受信した 512 個のデータをシリアルポートへ送信、ハイパーターミナルで 表示する。

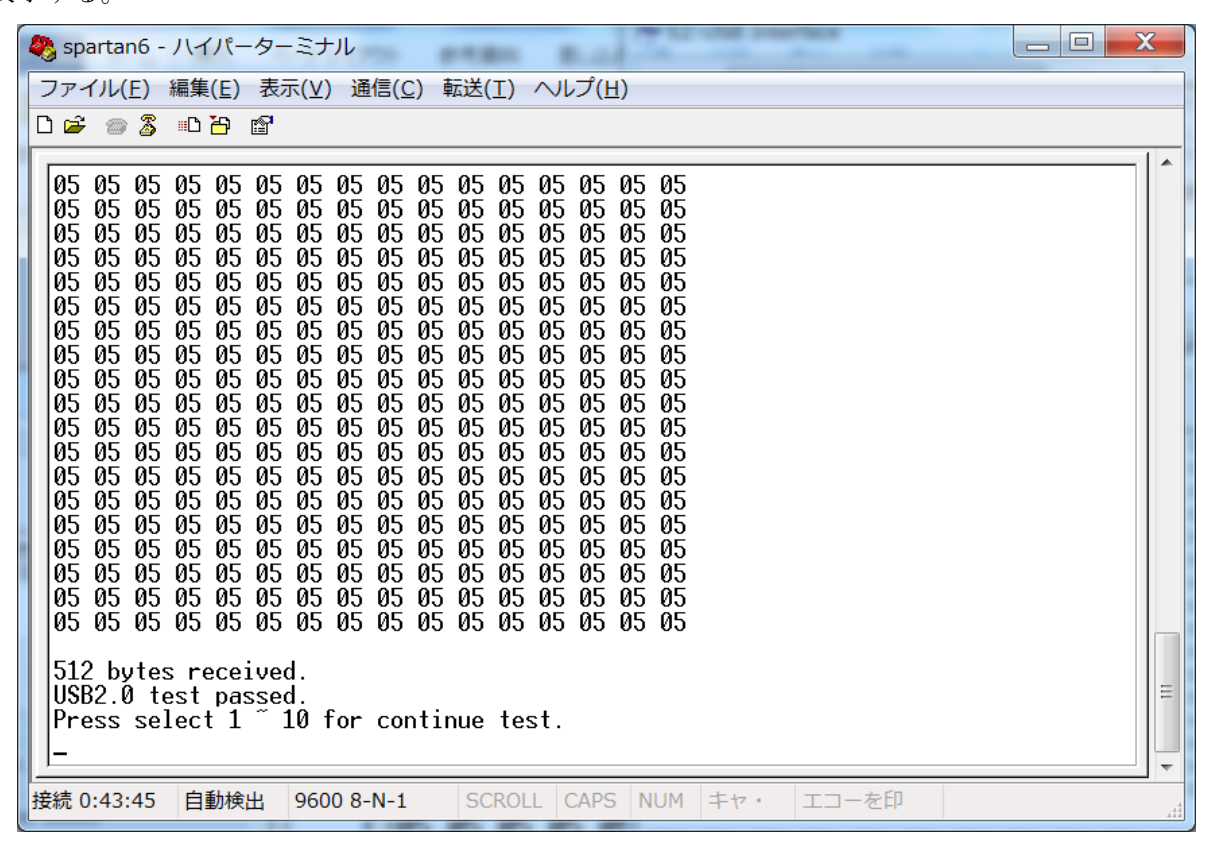

# 4 実験 2:DDR2 テスト

ハイパーターミナルで 6+ Enter 入力、DDR2 テスト開始。

テストプログラムはまず DDR2 SDRAM の開始アドレスとメモリ情報を表示する。次に DDR2 SDRAM スペース に読み取り/書き込み動作する、ここでは DDR2 SDRAM に三回テストを行う。

1) 32bit の 0x55555555 データを書き込み、パリティを読み取る。次 32bit の 0xAAAAAAAA データを書き 込み、パリティを読み取る。正確な場合、Pass。

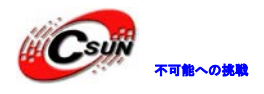

2) 16bit の 0x5555 データを書き込み、パリティを読み取る。次 16bit の 0xAAAA データを書き込み、 パリティを読み取る。正確な場合、Pass。

3) 8bit の 0x55 データを書き込み、パリティを読み取る。次 8bit の 0xAA データを書き込み、パリティを読み取る。正確な場合、Pass。

| 🧶 spartan6 - ハイパーターミナル                                                                                                    |   |
|----------------------------------------------------------------------------------------------------|---|
| ファイル(E) 編集(E) 表示(⊻) 通信(C) 転送(I) ヘルプ(H)                                                                                                    |   |
|                                                                                                    |   |
| 05       05       05       05       05       05       05       05       05       05       05       05       05       05       05       05       05       05       05       05       05       05       05       05       05       05       05       05       05       05       05       05       05       05       05       05       05       05       05       05       05       05       05       05       05       05       05       05       05       05       05       05       05       05       05       05       05       05       05       05       05       05       05       05       05       05       05       05       05       05       05       05       05       05       05       05       05       05       05       05       05       05       05       05       05       05       05       05       05       05       05       05       05       05       05       05       05       05       05       05       05       05       05       05       05       05       05       05       05       05       05       05 <td< td=""><td>*</td></td<> | * |
| 512 bytes received.<br>USB2.0 test passed.<br>Press select 1 ~ 10 for continue test.<br>6                                                                                                    |   |
| *****                                                                                                    |   |
| ** DDR Test                                                                                                    |   |
| ***************************************                                                                                                    |   |
| Testing DDR2 Memory<br>DDR SDRAM Base Address:0x48000000<br>DDR SDRAM Size:0x8000000 bytes<br>32-bit test passed<br>16-bit test passed                                                                                                    |   |
| 8-bit test passed                                                                                                    | Ξ |
| Press select 1 ~ 10 for continue test.                                                                                                    | - |
| 接続 0:45:33 自動検出 9600 8-N-1 SCROL CAPS NUM キャ・ エコーを印                                                                                                    |   |

テストプログラムは DDR2 SDRAM で実行するため、メモリスペース全体のテストではなく、プログラム占めたスペース以外の空きスペースをテストした。

# 5 実験 3: Audio 音声通信テスト

マイクとイヤホーンを開発ボードの J11、J12 に接続。

 $\times 1$ 

MICイヤホーン

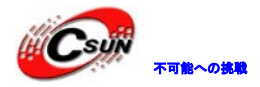

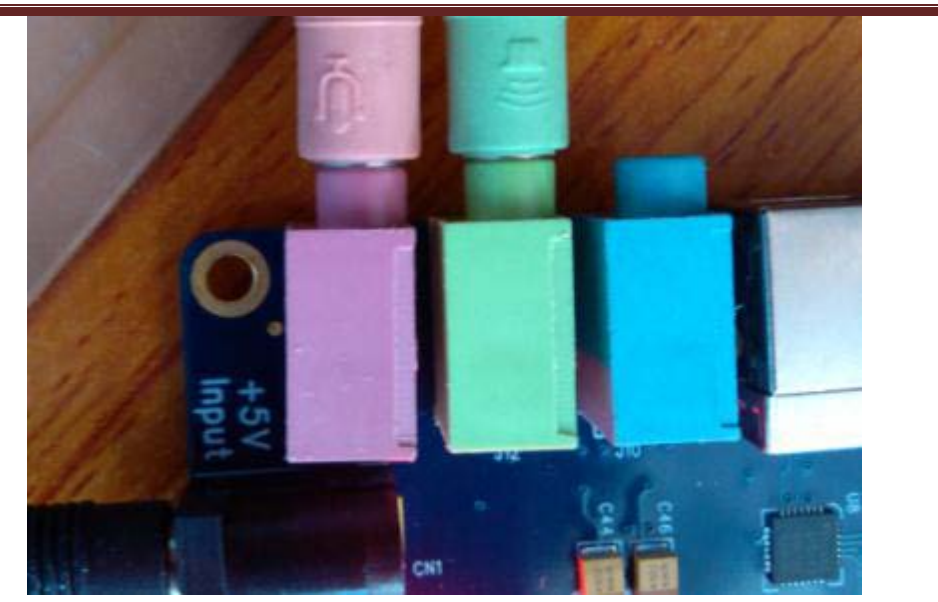

ハイパーターミナルで 9+ Enter を入力、 Start record your voice 表示後、マイクに音声を入力、 FPGA テストプログラムは音声を DDR2 に保存する。

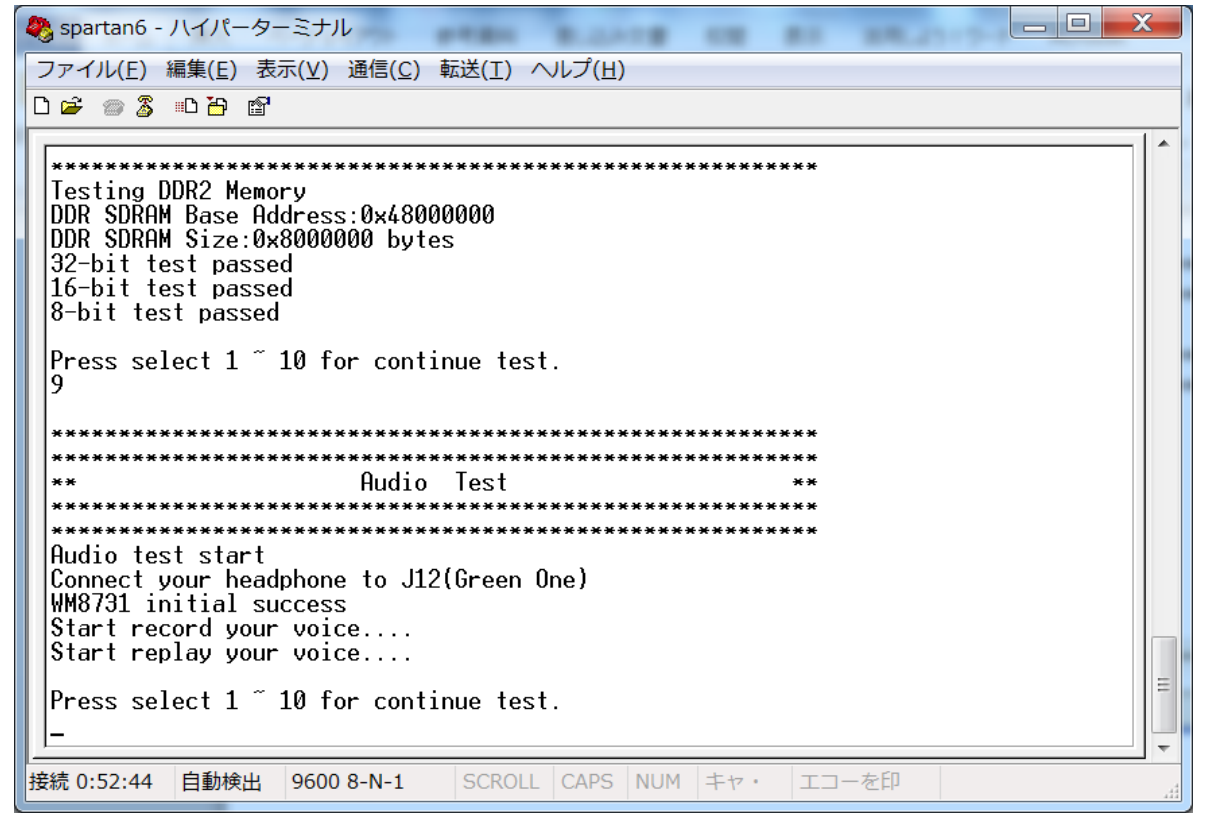

次イヤホーンで先録音した音声が再生できる。

以上。